## How to Approve Student Timesheets

- 1. Log into NYIT Portal-> Student Timesheet Tile
- 2. Select "Timesheet" tab at the top
- 3. Select the correct fiscal year

## Federal Work-Study

July 1, 2017- June 30, 2018 (FY 2017-2018) July 1, 2018- June 30, 2019 (FY 2018-2019) July 1, 2019- June 30, 2020 (FY 2019-2020)

## **Student Aid**

September 1, 2017- August 31, 2018 (FY 2017-2018) September 1, 2018- August 31, 2019 (FY 2018-2019) September 1, 2019- August 31, 2020 (FY 2019-2020)

 To approve a student's timesheet, you must know the AWARD TYPE of your Student Employment CWS- On-Campus Federal Work-Study SA-Student Aid

| Student        | t Timesheet              |                  |            |         |            |              |                    |                  | Jessica Aulakh (Logou |
|----------------|--------------------------|------------------|------------|---------|------------|--------------|--------------------|------------------|-----------------------|
| номе           | CONTRACT                 | TIMESHEET        | FUNDS      | SUPPORT | LOG OUT    |              |                    |                  |                       |
| DEPARTMEN      | г                        |                  |            |         |            | CURRENT TERM | SELECTED FISCAL YE | AR               | DATE                  |
| Academic Affai | rs.Career Services.Stude | nt Employment    |            |         | or:        |              | 2018 - 2019        |                  | 11-16-2018            |
|                |                          |                  | AWARD TYPE |         | Click here | to select    |                    | STATUS           |                       |
|                |                          |                  | cws        |         | the awa    | rd type      |                    | Pending Approval |                       |
| SELECT         |                          | PENDING APPROVAL |            |         | PA         | PERIOD       | START DATE         |                  | END DATE              |
|                |                          | 0                |            |         | 1          |              | 07-02-2018         | Thru             | 07-08-2018            |
|                |                          | 0                |            |         | 2          |              | 07-09-2018         | Thru             | 07-15-2018            |
|                |                          | 0                |            |         | 3          |              | 07-16-2018         | Thru             | 07-22-2018            |
|                |                          | 0                |            |         | 4          |              | 07-23-2018         | Thru             | 07-29-2018            |
|                |                          | 0                |            |         | 5          |              | 07-30-2018         | Thru             | 08-05-2018            |
|                |                          | 0                |            |         | 6          |              | 08-06-2018         | Thru             | 08-12-2018            |
|                |                          | 0                |            |         | 7          |              | 08-13-2018         | Thru             | 08-19-2018            |
|                |                          | 0                |            |         | 8          |              | 08-20-2018         | Thru             | 08-26-2018            |
|                |                          | 0                |            |         | 9          |              | 08-27-2018         | Thru             | 09-02-2018            |
|                |                          | 0                |            |         | 10         |              | 09-03-2018         | Thru             | 09-09-2018            |
|                |                          | 0                |            |         | 11         |              | 09-10-2018         | Thru             | 09-16-2018            |
|                |                          | 0                |            |         | 12         |              | 09-17-2018         | Thru             | 09-23-2018            |
|                |                          |                  |            |         | 47         |              | 00.04.0040         | These            | 00.00.0040            |

- 5. Under **STATUS**, it will always default to **PENDING APPROVAL.** However, you also have the option to view: APPROVED, REJECTED, & ALL time sheets.
- 6. To see if you have any time sheets awaiting your approval, you will see a Pending Column. Click on any weeks highlighted in RED.

| DEPARTMENT          |                                   | CURRENT TERM | SELECTED FISCAL YEAR |              | DATE       |  |  |
|---------------------|-----------------------------------|--------------|----------------------|--------------|------------|--|--|
| Academic Affairs.Ca | areer Services.Student Employment | 2018FA       | 2018 - 2019          |              | 11-16-2018 |  |  |
|                     | AWARD TYPE                        |              | STATUS               |              |            |  |  |
|                     | CWS                               |              | Pend                 | ing Approval |            |  |  |
|                     |                                   |              |                      |              |            |  |  |
| SELECT              | PENDING APPROVAL                  | PAY PERIOD   | START DATE           |              | END DATE   |  |  |
|                     | 0                                 | 1            | 07-02-2018           | Thru         | 07-08-2018 |  |  |
|                     | 0                                 | 2            | 07-09-2018           | Thru         | 07-15-2018 |  |  |
|                     | 0                                 | 3            | 07-16-2018           | Thru         | 07-22-2018 |  |  |
|                     | 0                                 | 4            | 07-23-2018           | Thru         | 07-29-2018 |  |  |
|                     | 0                                 | 5            | 07-30-2018           | Thru         | 08-05-2018 |  |  |
|                     | 0                                 | 6            | 08-06-2018           | Thru         | 08-12-2018 |  |  |
|                     | 0                                 | 7            | 08-13-2018           | Thru         | 08-19-2018 |  |  |
|                     | 0                                 | 8            | 08-20-2018           | Thru         | 08-26-2018 |  |  |
|                     | 0                                 | 9            | 08-27-2018           | Thru         | 09-02-2018 |  |  |
|                     | 0                                 | 10           | 09-03-2018           | Thru         | 09-09-2018 |  |  |
|                     | 0                                 | 11           | 09-10-2018           | Thru         | 09-16-2018 |  |  |
|                     | 0                                 | 12           | 09-17-2018           | Thru         | 09-23-2018 |  |  |
|                     |                                   | 13           | 09-24-2018           | Thru         | 09-30-2018 |  |  |
|                     | 1. Click on the check box to      | 14           | 10-01-2018           | Thru         | 10-07-2018 |  |  |
|                     | view the pay periods with         | 15           | 10-08-2018           | Thru         | 10-14-2018 |  |  |
|                     | nending timesheets                | 16           | 10-15-2018           | Thru         | 10-21-2018 |  |  |
|                     | perioring timesticets.            | 17           | 2. Oliok "Coloot"    | Thru         | 10-28-2018 |  |  |
|                     | 0                                 | 18           | 2. Click "Select".   | Thru         | 11-04-2018 |  |  |
|                     | $\frown$                          | 19           | 11-05-2018           | Thru         | 11-11-2018 |  |  |
|                     | (1)                               | 20           | 11-12-2018           | Thru         | 11-18-2018 |  |  |
|                     | $\smile$                          | Select       |                      |              |            |  |  |

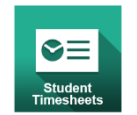

| Student        | t Timesheet              |                                       |        |       |          |      |   |         |     |           |      |    |
|----------------|--------------------------|---------------------------------------|--------|-------|----------|------|---|---------|-----|-----------|------|----|
| номе           | CONTRACT                 | TIMESHEET                             | ACCESS | S PEF | RMISSIO  | NS   | F | UNDS    | SU  | PPORT     | LOG  | 5  |
| DEPARTMEN      | DEPARTMENT               |                                       |        |       |          |      |   |         |     | CURRENT 1 | TERM |    |
| Academic Affai | rs.Career Services.Stude | Click the confirm<br>number to view a | 2019IN |       |          |      |   |         |     |           |      |    |
| SELECT ALL     | CONFIRMATION N           | individual timesh                     |        | ÷     | FIRST \$ | LAST | ¢ | AWARD T | YPE | TOTAL HOU | JRS  | ł  |
|                | 237734                   | 2019IN                                | 27     |       | Anthony  |      |   | CWS     |     | 5.50      |      | \$ |

7. Review the time sheet and **APPROVE** or **REJECT** it. If you **REJECT**, please note in the comment box why you are rejecting the time sheet so the student is aware. The student will receive an email to resubmit the week.

## **Granting Timesheet Approval Access to an Additional Supervisor**

If you will be out of the office, it is your responsibility to grant access to another staff/faculty member that can account for the hours your student employee(s) work. In your absence, this person will be responsible for approving timesheets.

1. Select <u>Access Permissions</u> on the top toolbar.

| _ | Student Timesheet |          |           |                    |       |         |         |  |  |  |
|---|-------------------|----------|-----------|--------------------|-------|---------|---------|--|--|--|
| n | номе              | CONTRACT | TIMESHEET | ACCESS PERMISSIONS | FUNDS | SUPPORT | LOG OUT |  |  |  |
|   | Supe              | rvisor H | Iome      |                    |       |         |         |  |  |  |

- 2. Select the Student Employee(s) you are granting staff/faculty access to
- 3. Enter the username of the staff/faculty
- 4. Click "Grant"

|        |                                      | CDANT AC  |            |                                        |  |
|--------|--------------------------------------|-----------|------------|----------------------------------------|--|
|        |                                      | Username  | 2. En      | ter NYIT username of the staff/faculty |  |
| SEL    | ECT FIRST NAME                       | LAST NAME | AWARD TYPE | AWARD YEAR                             |  |
|        | Leo                                  |           | CS         | 2018                                   |  |
|        | Jeanice                              |           | CS         | 2018                                   |  |
|        | Jacky                                |           | CS         | 2018                                   |  |
|        | Christian                            |           | CS         | 2018                                   |  |
|        |                                      |           | CS         | 2018                                   |  |
|        | 1. Select student employee(s) you    |           | CS         | 2018                                   |  |
|        | are granting staff/faculty access to |           | CWS        | 2018                                   |  |
|        | Hasnim                               |           | CWS        | 2018                                   |  |
|        | Stan                                 |           | CWS        | 2018                                   |  |
|        | Anthony                              |           | CWS        | 2018                                   |  |
|        | Kayla                                |           | CWS        | 2018                                   |  |
|        | Jesus                                |           | CWS        | 2018                                   |  |
| $\cup$ | Grant 3. Click *                     | Grant"    |            | Withdraw                               |  |

**Please note:** the staff/faculty member you grant access to WILL NOT have access to adjust a student's funds.